## Filing an IFTA Return

| Element       | Description                                                                                               |
|---------------|----------------------------------------------------------------------------------------------------|
| Function Name | Filing an IFTA Return                                                                                     |
| Introduction  | You will receive an email notification from the State when it's time to file a quarterly IFTA Tax Return. |
| Basic Flow    | Step 1: From your Account Home page, select Work On My IFTA Account.                                      |

| 10 2011 2012 2013 2014<br>Paid                                                                                                    | _        |
|----------------------------------------------------------------------------------------------------|----------|
| 10 2011 2012 2013 2014 Paid  Inse Ense License Ecal Orders Additional Decals  Cense Summary    Cuarter                                                                                                    |          |
| 10       2011       2012       2013       2014         Paid       Inse       2014       Returns       2         Inse       Start a Quarterly Return       2       2         Inse       Start a Quarterly Return       2       2         Inse       Start a Quarterly Return       2       2         Inse       Start a Quarterly Return       2       2         Inse       Inse       Start a Quarterly Return       2         Inse       Inse       Inse       2         Inse       Inse       Inse       2         Inse       Inse       Inse       2         Inse       Inse       Inse       2         Inse       Inse       Inse       2         Inse       Inse       Inse       Inse         Inse       Inse       Inse       Inse       Inse         Inse       Inse       Inse       Inse       Inse       Inse         Inse       Inse       Inse       Inse       Inse       Inse       Inse         Inse       Inse       Inse       Inse       Inse       Inse       Inse       Inse         Inse       Inse |          |
| Paid  Paid Paid                                                                                                    |          |
| Inse       2014 Returns         ense       Start a Quarterly Return         License       Start a Quarterly Return         cense Document       cense Document         cense Summary       Date         4       Action         3       Start his Q4                                                                                                    |          |
| Inse       2014 Returns         Start a Quarterly Return       2         License       Ecal Orders         kdditional Decals       cense Document         cense Summary       Return         Quarter       Return         4       Start this Q4         3       Start this Q4                                                                                                    |          |
| ense     Start a Quarterly Return     2       Iccense     gc al Orders     Additional Decals       cense Document     cense Summary       Quarter     Return       4     Start this Q4       3     Start this Q4                                                                                                    |          |
| Quarter       Return       Return Status       Date       Action         4         Start this Q4         3         Start this Q3                                                                                                    |          |
| Quarter       Return       Return Status       Date       Action         4         Start this Q4       Start this Q3         3         Start this Q3                                                                                                    |          |
| Quarter     Return     Return Status     Date     Action       4       Start this Q4     Start this Q3       3        Start this Q3                                                                                                    |          |
| 3 Start this Q3                                                                                                    | l coturo |
|                                                                                                    | return   |
|                                                                                                    |          |
|                                                                                                    |          |
| An <b>In Progress</b> return will be created. Fuel Schedules are present for each fuel type on your IFTA license.                                                                                                    |          |
|                                                                                                    |          |

|         | Logout                              | Actions Rep                                                    | orts Tools                                                  |                                        |                     |           |                |           |                  |       | IFTA |
|---------|-------------------------------------|----------------------------------------------------------------|-------------------------------------------------------------|----------------------------------------|---------------------|-----------|----------------|-----------|------------------|-------|------|
| Stage   | unt 59060182 - JC TRUC<br>Ie        | CKING 2 INC                                                    |                                                             |                                        |                     |           |                |           |                  |       |      |
| In Pi   | Progress 2014 Q3 Quarte             | erly Return (Due on 10/31/2014                                 | 1)                                                          |                                        |                     |           |                | _         |                  |       |      |
| Retu    | um to Previous Page                 |                                                                |                                                             |                                        |                     |           |                | $\bigcap$ |                  |       |      |
| Ent     | ter all necessary Return            | n information below - once all f                               | fuel schedules are marked a                                 | s complete, click 'Sav                 | e and Calculate Tax | ces'      |                | 2         |                  |       |      |
|         |                                     |                                                                |                                                             |                                        |                     |           |                |           |                  |       |      |
| Fu      | uel Schedule Details —              | Total Ifta Miles                                               | Total Non-Ifta Miles                                        | Total Miles                            | Total Gallons       | MPG       | MPG Method     |           | Status           |       |      |
| Di      | Diesel                              | 0                                                              | 0                                                           | 0                                      | 0                   | 0.00      | Use Calculated |           | Not Started      |       | Edit |
|         |                                     |                                                                |                                                             |                                        |                     |           |                |           |                  |       |      |
|         | Chabus fa                           | er New                                                         | Care .                                                      | Caus an                                | d Colaudate Tauce   |           | Casad          |           |                  |       |      |
| 1.5     | Shelve to                           | or Now                                                         | Save                                                        | Save and                               | d Calculate Taxes   |           | Cancel         |           |                  |       |      |
|         |                                     |                                                                |                                                             |                                        |                     |           |                |           |                  |       |      |
| _       |                                     |                                                                |                                                             |                                        |                     |           |                |           |                  |       |      |
|         |                                     |                                                                |                                                             |                                        |                     |           |                |           |                  |       |      |
|         |                                     |                                                                |                                                             |                                        |                     |           |                |           |                  |       |      |
|         |                                     |                                                                |                                                             |                                        |                     |           |                |           |                  |       |      |
|         |                                     |                                                                |                                                             |                                        |                     |           |                |           |                  |       |      |
|         |                                     |                                                                |                                                             |                                        |                     |           |                |           |                  |       |      |
|         |                                     |                                                                |                                                             |                                        |                     |           |                |           |                  |       |      |
|         |                                     |                                                                |                                                             |                                        |                     |           |                |           |                  |       |      |
|         |                                     |                                                                |                                                             |                                        |                     |           |                |           |                  |       |      |
|         |                                     |                                                                |                                                             |                                        |                     |           |                |           |                  |       |      |
|         |                                     |                                                                |                                                             |                                        |                     |           |                |           |                  |       |      |
|         |                                     |                                                                |                                                             |                                        |                     |           |                |           |                  |       |      |
|         |                                     |                                                                |                                                             |                                        |                     |           |                |           |                  |       |      |
|         |                                     |                                                                |                                                             |                                        |                     |           |                |           |                  |       |      |
|         |                                     |                                                                |                                                             |                                        |                     |           |                |           |                  |       |      |
|         |                                     |                                                                |                                                             |                                        |                     |           |                |           |                  |       |      |
|         |                                     |                                                                |                                                             |                                        |                     |           |                |           |                  |       |      |
|         |                                     |                                                                |                                                             |                                        |                     |           |                |           |                  |       |      |
|         |                                     |                                                                |                                                             |                                        |                     |           |                |           |                  |       |      |
|         |                                     |                                                                |                                                             |                                        |                     |           |                |           |                  |       |      |
|         |                                     |                                                                |                                                             |                                        |                     |           |                |           |                  |       |      |
|         |                                     |                                                                |                                                             |                                        |                     |           |                |           |                  |       |      |
|         |                                     |                                                                |                                                             |                                        |                     |           |                |           |                  |       |      |
|         |                                     |                                                                |                                                             |                                        |                     |           |                |           |                  |       |      |
|         |                                     |                                                                |                                                             |                                        |                     |           |                |           |                  |       |      |
|         |                                     |                                                                |                                                             |                                        |                     |           |                |           |                  |       |      |
|         |                                     |                                                                |                                                             |                                        |                     |           |                |           |                  |       |      |
|         |                                     |                                                                |                                                             |                                        |                     |           |                |           |                  |       |      |
|         |                                     |                                                                |                                                             |                                        |                     |           |                |           |                  |       |      |
|         |                                     |                                                                |                                                             |                                        |                     |           |                |           |                  |       |      |
|         |                                     |                                                                |                                                             |                                        |                     |           |                |           |                  |       |      |
|         |                                     |                                                                |                                                             |                                        |                     |           |                |           |                  |       |      |
|         |                                     |                                                                |                                                             |                                        |                     |           |                |           |                  |       |      |
| · ·     |                                     |                                                                |                                                             |                                        |                     |           |                |           |                  |       |      |
| ٩ni     | in-progress                         | 5 Fuel Schedul                                                 | <b>e</b> page will b                                        | e displaye                             | ۰d.                 |           |                |           |                  |       |      |
| ۹. In i | in-progress                         | 5 Fuel Schedul                                                 | <b>e</b> page will b                                        | e displaye                             | ۰d.                 |           |                |           |                  |       |      |
| ۹. In i | in-progress<br>● Your b             | s <b>Fuel Schedul</b><br>base jurisdictic                      | <b>e</b> page will b<br>on will be list                     | e displaye<br>ed first.                | ۰d.                 |           |                |           |                  |       |      |
| ۱ni     | in-progress<br>• Your b             | s <b>Fuel Schedul</b><br>base jurisdictic                      | <b>e</b> page will b<br>on will be list                     | e displaye<br>ed first.                | :d.                 |           |                |           |                  |       |      |
| ın i    | in-progress<br>• Your b<br>• To add | s <b>Fuel Schedul</b><br>base jurisdictio<br>d a jurisdictior  | <b>e</b> page will b<br>on will be list<br>on select the iu | e displaye<br>ed first.<br>urisdiction | ed.                 | e drop da | own list and   | select th | e <b>Add</b> but | tton. |      |
| ۱.<br>۱ | in-progress<br>• Your b<br>• To add | s <b>Fuel Schedul</b><br>base jurisdiction                     | <b>e</b> page will b<br>on will be list<br>n select the ju  | e displaye<br>ed first.<br>irisdiction | d.<br>from the      | e drop do | own list and   | select th | e <b>Add</b> but | tton. |      |
| ın i    | in-progress<br>• Your b<br>• To add | s <b>Fuel Schedul</b><br>base jurisdictio<br>d a jurisdictior  | <b>e</b> page will b<br>on will be list<br>a select the ju  | e displaye<br>ed first.<br>ırisdiction | d.<br>from the      | e drop do | own list and   | select th | e <b>Add</b> but | tton. |      |
| .n i    | in-progress<br>• Your b<br>• To add | s <b>Fuel Schedul</b><br>base jurisdiction<br>d a jurisdiction | <b>e</b> page will b<br>on will be list<br>on select the ju | e displaye<br>ed first.<br>ırisdiction | d.<br>from the      | e drop do | own list and   | select th | e <b>Add</b> but | tton. |      |
| ni      | in-progress<br>• Your b<br>• To add | s <b>Fuel Schedul</b><br>base jurisdictic<br>d a jurisdictior  | <b>e</b> page will b<br>on will be list<br>n select the ju  | e displaye<br>ed first.<br>irisdiction | ed.<br>from the     | e drop do | own list and   | select th | e <b>Add</b> but | tton. |      |
| ni      | in-progress<br>• Your b<br>• To add | s <b>Fuel Schedul</b><br>base jurisdictic<br>d a jurisdictior  | <b>e</b> page will b<br>on will be list<br>a select the ju  | e displaye<br>ed first.<br>ırisdiction | d.<br>from the      | e drop do | own list and   | select th | e <b>Add</b> but | tton. |      |
| ni      | in-progress<br>• Your b<br>• To add | s <b>Fuel Schedul</b><br>base jurisdiction<br>d a jurisdiction | <b>e</b> page will b<br>on will be list<br>o select the ju  | e displaye<br>ed first.<br>ırisdiction | d.<br>from the      | e drop do | own list and   | select th | e <b>Add</b> but | tton. |      |
| ıi      | in-progress<br>• Your b<br>• To add | s <b>Fuel Schedul</b><br>base jurisdictic<br>d a jurisdictior  | <b>e</b> page will b<br>on will be list<br>o select the ju  | e displaye<br>ed first.<br>irisdiction | ed.                 | e drop do | own list and   | select th | e <b>Add</b> but | tton. |      |
| ۱i      | in-progress<br>• Your b<br>• To add | s <b>Fuel Schedul</b><br>base jurisdictic<br>d a jurisdictior  | <b>e</b> page will b<br>on will be list<br>o select the ju  | e displaye<br>ed first.<br>ırisdiction | d.<br>from the      | e drop do | own list and   | select th | e <b>Add</b> but | tton. |      |
| n i     | in-progress<br>• Your b<br>• To add | s <b>Fuel Schedul</b><br>base jurisdiction<br>d a jurisdiction | <b>e</b> page will b<br>on will be list<br>a select the ju  | e displaye<br>ed first.<br>ırisdiction | d.<br>from the      | e drop do | own list and   | select th | e <b>Add</b> but | tton. |      |

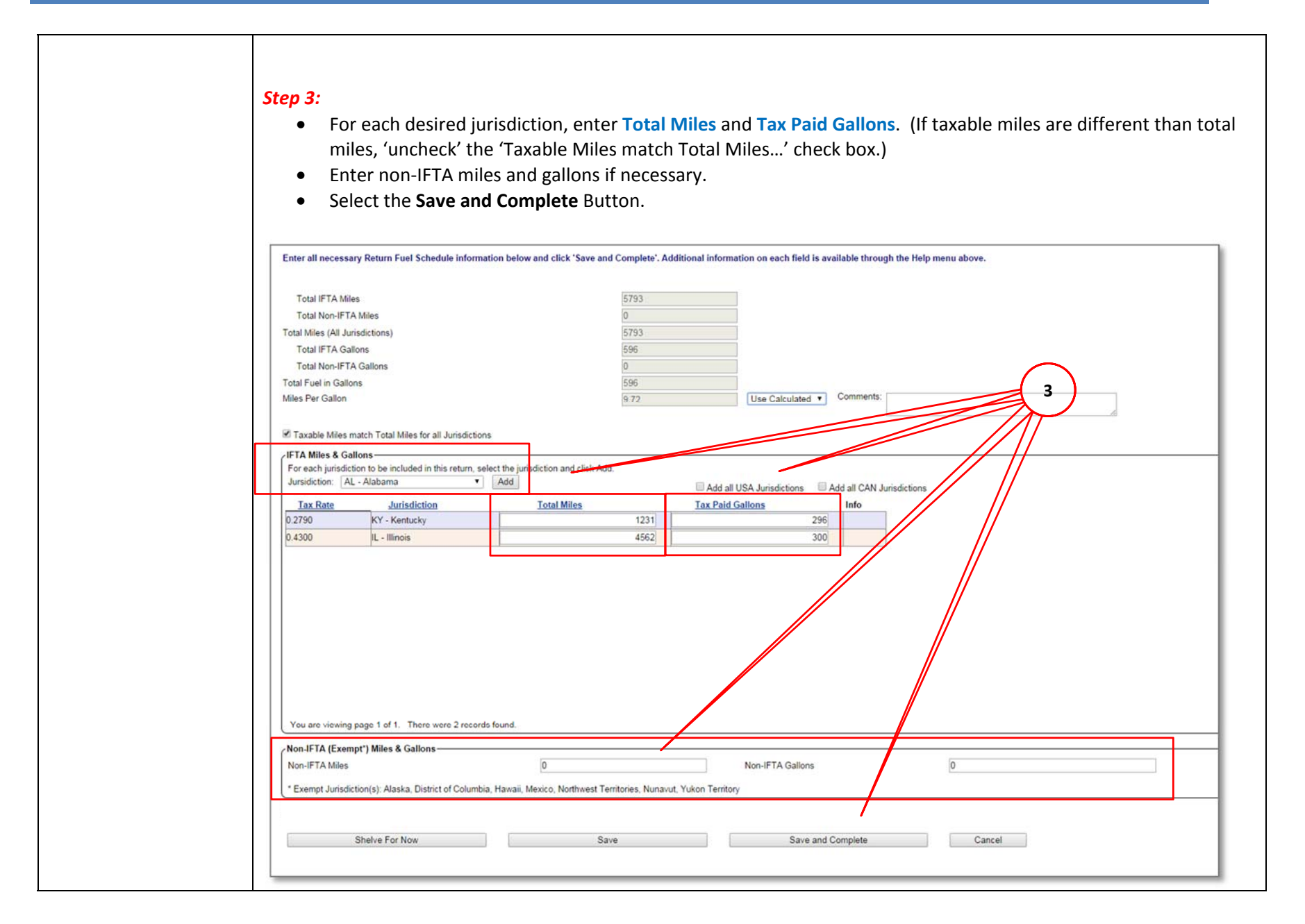

| <i>Tip:</i> If you wish to complete the fuel schedule at a later date, select " <b>Shelve For Now</b> ". The schedule will be saved and you can return when you desire to complete it.                                                                                                    |
|----------------------------------------------------------------------------------------------------|
| The In Progress Return page is displayed.                                                                                                    |
| Step 3: Click the Save and Calculate Taxes button.                                                                                                    |
| Lanut Assian Danata Task                                                                                                    |
| Account Actions Actions Action |
| Return to Previous Page                                                                                                    |
| Enter all necessary Return information below - once all fuel schedules are marked as complete, click 'Save and Calculate Taxes'                                                                                                    |
| / Fuel Schedule Details-                                                                                                    |
| Fuel         Total Ifta Miles         Total Non-Ifta Miles         Total Miles         Total Gallons         MPG         MPG Method         Status           Diesel         5793         0         5793         596         9.72         Use Calculated         Completed         Edit                                                                                                    |
|                                                                                                    |
| Shelve for Now Save Save and Calculate Taxes Cancel                                                                                                    |
|                                                                                                    |
|                                                                                                    |
| A Return Submission Confirmation page will be displayed                                                                                                    |
| Total Tax Total Interest Total Penalties and Total Due are listed                                                                                                    |
| <ul> <li>To see schedule details, lick the '±' for each fuel schedule.</li> </ul>                                                                                                    |
|                                                                                                    |
| <i>Step 4:</i> Click the <b>File</b> button.                                                                                                    |

|          | View in Report Format                                                                                                    | 29                               |                                                              |                                        |                                                                                                    |                                                              |                                                                            |                                                              |                                                         |                                                                                                    |                                            |                                                                 |                         |
|----------|----------------------------------------------------------------------------------------------------|----------------------------------|--------------------------------------------------------------|----------------------------------------|----------------------------------------------------------------------------------------------------|--------------------------------------------------------------|----------------------------------------------------------------------------|--------------------------------------------------------------|---------------------------------------------------------|----------------------------------------------------------------------------------------------------|--------------------------------------------|-----------------------------------------------------------------|-------------------------|
|          |                                                                                                    |                                  |                                                              |                                        |                                                                                                    |                                                              |                                                                            |                                                              |                                                         |                                                                                                    |                                            |                                                                 |                         |
|          | WARNING! The Cum                                                                                                    | int Date is later than the Due 0 | ate. Penalties and/or interest may                           | y be charged.                          |                                                                                                    |                                                              |                                                                            |                                                              |                                                         |                                                                                                    |                                            |                                                                 |                         |
|          | Return Information                                                                                                    |                                  |                                                              |                                        |                                                                                                    |                                                              |                                                                            |                                                              |                                                         |                                                                                                    |                                            |                                                                 |                         |
|          | Total Tax                                                                                                    | Details:                         |                                                              | \$42.67                                |                                                                                                    |                                                              |                                                                            |                                                              |                                                         |                                                                                                    |                                            |                                                                 |                         |
|          | Total Interest<br>Total Penalties                                                                                                    |                                  |                                                              | \$6.19<br>\$50.00                      |                                                                                                    |                                                              | Fue                                                                        | el N                                                         | IPG MPG Met                                             | thod M                                                                                                    | IPG Comments                               |                                                                 |                         |
|          | Total Adjustments<br>Total Other                                                                                                    |                                  |                                                              | \$0.00<br>\$0.00                       |                                                                                                    |                                                              | Dies                                                                       | 541 3.                                                       | 12 Ose Calci                                            | ulated                                                                                                    |                                            |                                                                 |                         |
|          | Total Due                                                                                                    |                                  |                                                              | \$98.86                                |                                                                                                    |                                                              |                                                                            |                                                              |                                                         |                                                                                                    |                                            |                                                                 |                         |
|          | Fuel Schedule Deta                                                                                                    | ils                              |                                                              |                                        |                                                                                                    |                                                              |                                                                            |                                                              |                                                         |                                                                                                    |                                            |                                                                 |                         |
|          | - Fuel                                                                                                    | Tatal Miles                      | Tauabla Milaa                                                | MDC                                    | Mathed                                                                                               | Tauable Callega                                              | Ten Deld Celle                                                             |                                                              | let Tauable Callena                                     | Tau Day (Car                                                                                                    | -84                                        | Internet Due                                                    |                         |
|          | Diesel 1                                                                                                    | 5793                             | 5793                                                         | 9.72                                   | UC                                                                                                   | 596                                                          | 596                                                                        | ons P                                                        | et l'axable Gallons                                     | \$42.67                                                                                                    | aity                                       | \$6.19                                                          |                         |
|          |                                                                                                    | 570.0                            | 6703                                                         |                                        |                                                                                                    |                                                              |                                                                            |                                                              |                                                         | \$42.67                                                                                                    |                                            |                                                                 |                         |
| 2        | Notice<br>USER MAINTAINED<br>User Maintained Tex<br>Our Site KY IETA E                                                                                                    | F793                             | priss<br>tions                                               |                                        |                                                                                                    | 596                                                          | 596                                                                        |                                                              |                                                         | 942.07                                                                                                    |                                            | <u>86.19</u>                                                    |                         |
| Ž        | Return Totals. Notice USER MAINTAINED USER MAINTAINED USER MAINTAINED USER MAINTAINED File File File File                                                                                                    | p.793                            | priss<br>tions<br>icel                                       |                                        |                                                                                                    | 596                                                          | 596                                                                        |                                                              |                                                         | ja42.07                                                                                                    |                                            | <b>96</b> .19                                                   |                         |
| Ĵ        | Return Totals. Notice USER MAINTAINED USER MAINTAINED USER MAINTAINED USER KY IFTA EI File File File File File File File File                                                                                                    | 5793                             | tions                                                        | MPG                                    | Method                                                                                               | 595                                                          | 596<br>Tax Paid Gallons                                                    | Net Tai                                                      | xable Gallons                                           | Tax Due (Credit)                                                                                                    | Inter                                      | p6.19                                                           | Total                   |
| <u>)</u> | Return Totals. Notice USER MAINTAINED USER MAINTAINED USER MAINTAINED USER MAINTAINED USER MAINTAINED File File File File File File File File                                                                                                    | 5793                             | priss<br>tions<br>tions<br>Taxable Miles<br>5793             | MPG<br>9.72                            | Method T<br>UC 5                                                                                     | axable Gallons                                               | 596<br>Tax Paid Gallons<br>596                                             | Net Ta:<br>0                                                 | kable Gallons                                           | 7 az Due (Credit)<br>\$42.67                                                                                                    | Intere<br>\$6.19                           | 96.19                                                           | Total<br>Due<br>\$45.86 |
|          | Return Totals. Notice USER MAINTAINED USER MAINTAINED USER MAI | 5793                             | priss<br>tions<br>ncel<br>Taxable Miles<br>5793<br>Surcharge | MPG<br>972<br>Miles                    | Method T<br>UC 5<br>Tax Miles                                                                        | axable Gallons                                               | 596<br>Tax Paid Gallons<br>596<br>Tax Paid Gallons                         | Net Tai<br>0<br>Net Tai<br>0                                 | kable Gallons                                           | Tax Due (Credit)           \$42.57             Tax Due (Credit)           Tax Due (Credit)                                                       | Inter-<br>\$6.19<br>Interest Due           | ost Due                                                         | Total<br>Due<br>\$48.86 |
|          | Return Totals. Notice USER MAINTAINED USER MAINTAINED USER MAI | 5793                             | priss tions tions Taxable Miles 5793 Surcharge N N N         | MPG<br>972<br>Miles<br>4552<br>1231    | Method         T           UC         5           Tax Miles         4562           1231         1231 | axable Gallons<br>55<br>Taxable Gallons<br>469<br>127        | 596<br>Tax Paid Gallons<br>596<br>Tax Paid Gallons<br>300<br>296           | Net Tax<br>Net Taxi<br>Beallons<br>169<br>(169)              | xable Gallons<br>Tax Rate<br>0.4300<br>0.2750           | Tax Due (Credit)           \$42.67           Tax Due (Credit)           \$42.67           Tax Due (Credit)           \$12.67           (\$47.15) | Interest Due<br>\$5.01<br>\$5.00           | 56 19<br>st Due<br>Total Due<br>577 68<br>(\$47 15)             | Total<br>Due<br>548.86  |
|          | Return Totals.           Notice           USER MAINTAINED           User Maintained Tex           Our Site KY IFTA Er           File           File           Guarterity Return           Quarterity Return           Quarterity Return           Quarterity Return                                                                                                    | 5793                             | priss tions Taxable Miles 5793 Surcharge N N TA Y            | MPG<br>9.72<br>Miles<br>1231<br>0<br>0 | Method         T           UC         5           Tax Miles         4562           1231         0    | axable Gallons<br>36<br>Taxable Gallons<br>469<br>127<br>127 | 596<br>Tax Paid Gallons<br>596<br>Tax Paid Gallons<br>300<br>256<br>0<br>0 | Net Tari<br>0<br>Net Taxib<br>Gallons<br>169<br>(165)<br>127 | xable Gallons<br>Tax Rate<br>0.4300<br>0.2750<br>0.1350 | Tax Due (Credit)           \$42.57           Tax Due (Credit)           \$42.67           Tax Due (Credit)           \$72.67           \$17.15   | Interest Due<br>\$5.01<br>\$5.00<br>\$5.18 | 56 19<br>551 Due<br>Total Due<br>577 68<br>(\$47 15)<br>\$18,33 | Total<br>Due<br>548.86  |

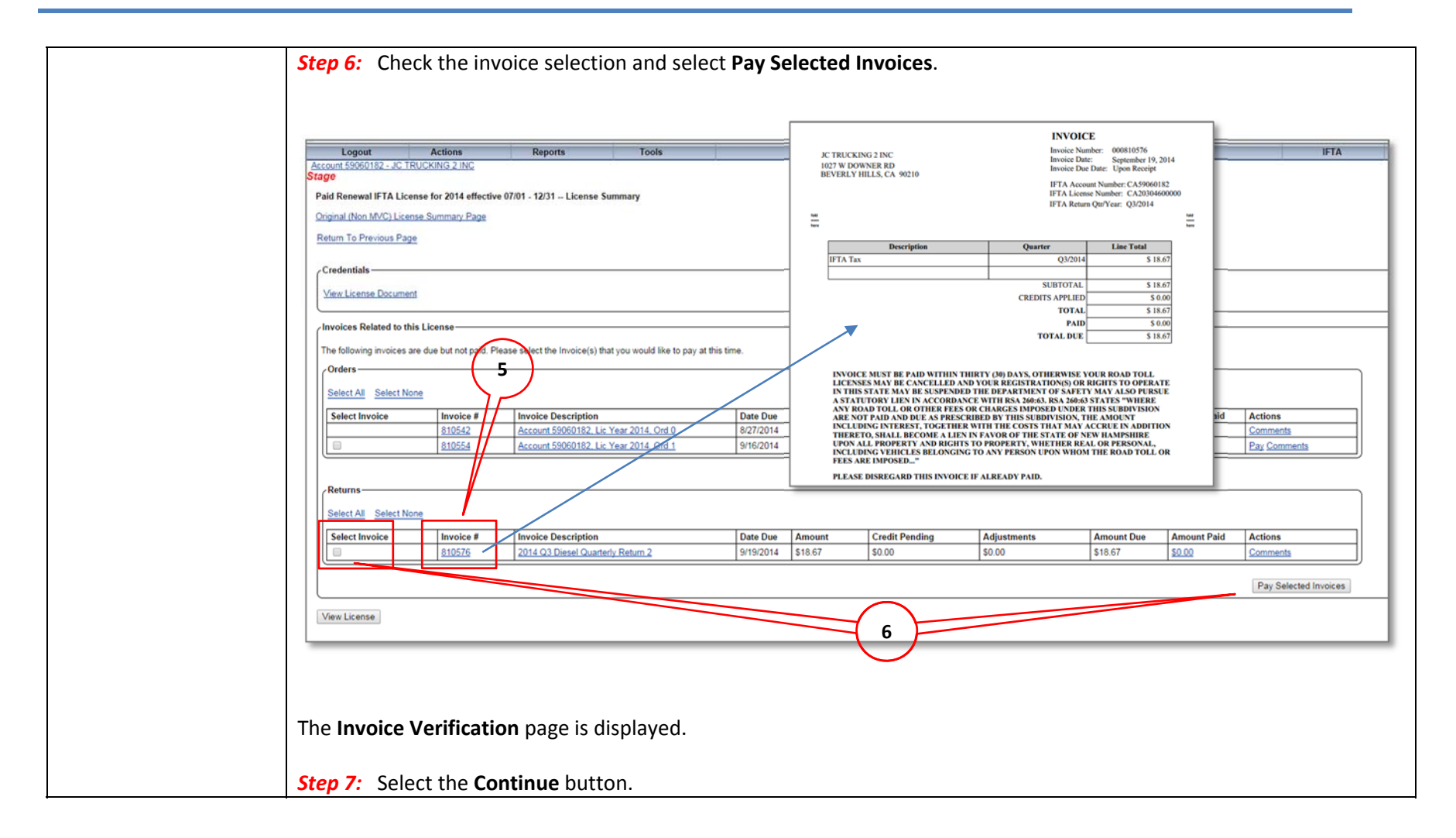

| Verify Invoices Selected to Pay<br>Invoice<br>Invoice Selected to Pay<br>The following items have been selected to be paid.<br>Invoice # <u>Type Invoice Description</u><br><u>1010 33 Dested Cuanterly Return</u> <u>2014 03 Dested Cuanterly Return</u> <u>091932014</u> <u>518.67</u> <u>50.00</u> <u>518.67</u><br>Continue to Payment<br>Application Returns Invoices<br>Selected to Description appeor select Cancel to be taken back to the previous page.<br>Continue Continue Continue Continue Continue Contended to the payment options page or select Cancel to be taken back to the previous page.                                                                                                    | Verty       Performance System         Continue to Psymeth       Total TAR Return topics         Status to Psymeth       Total TAR Return topics         Verty the Invoice System       Total TAR Return topics         Status to Psymeth       Status to psymeth         Status to Psymeth       Total TAR Return topics         Total TAR Return topics       Total TAR Return topics         Total TAR return topics       Status to the previous page or select Cancel to be taken back to the previous page.         Continue       Cancel                                                                                                    | Stade                                                                    | LINC              | 0.000                                      |                        |                   |                          |                       |           |
|----------------------------------------------------------------------------------------------------|----------------------------------------------------------------------------------------------------|--------------------------------------------------------------------------|-------------------|--------------------------------------------|------------------------|-------------------|--------------------------|-----------------------|-----------|
| Invoice Selected to Pay<br>The following items have been selected to be paid.<br>Invoice # Type Invoice Description Amount Due Amount Credit Pending Amount Due St8.67 S0.00 St8.67 St8.67 S0.00 St8.67 St8.67 St | Invoices       Selected to Pay         Invoices       Selected to be paid.         Invoice #       Type         Selected to Pay       Invoice Description         Selected to Pay       Invoice Methods         Selected to Pay       Invoice Selected to be paid.         Invoice #       Type         Selected to Payment       Optimized Control to the payment options page or select Cancel to be taken back to the previous page.         Invoice       Select the Diverse Selected to Payment options page or select Cancel to be taken back to the previous page.         Invoice Selected to Payment Options page or select Cancel to be taken back to the previous page.                                                                                                    | Verify Invoices Selected to Pay<br>Return to Previous Page               |                   |                                            |                        |                   |                          |                       |           |
| Invoice #       Type       Invoice Description       Date Due       Amount       Credit Pending       Amount Due       Amount Perdits         \$10575       IFTA Return       2014 OJ Diesel Quarterly Return 2       09/19/2014       \$18.67       \$0.00       \$18.67         Continue to Payment-<br>Application System<br>Total IFTA Returns Invoices       Type       Amount Due       Amount Due         Verify the Invoices Selected and Perdits       Type       \$18.67       \$18.67         • Verify the Invoices Selected and Perdits       \$18.67       \$18.67         • Verify the Invoices Output to proceed to the payment options page or select Cancel to be taken back to the previous page.       State The Output to Proceed to the payment options page or select Cancel to be taken back to the previous page.         Continue       Cancel       Cancel       State The Output to Proceed to the payment options page or select Cancel to be taken back to the previous page.                                                                                                    | Invoice #       Invoice Description       Date Due       Amount       Credit Pending       Amount Due         \$15575       FTA Return       2014 03 Diseal Quarterly Return 2       09/19/2014       \$18.67       \$000       \$18.67         Continue to Payment       7       7       Amount Due       \$18.67         Total FTA Returns Invoices       7       \$18.67       \$18.67         • Verify the Invoice Selected For       \$18.67       \$18.67         • Verify the Invoice Selected For       \$18.67       \$18.67         • Verify the Invoice Selected For       \$18.67       \$18.67         • Verify the Invoice Selected For       \$18.67       \$18.67         • Verify the Invoice Selected For       \$18.67       \$18.67         • Verify the Invoice Selected For       \$18.67       \$18.67         • Verify the Invoice Selected For       \$18.67       \$18.67         • Verify the Invoice Selected For       \$18.67       \$18.67         • The Payment Options page will be displayed.       The Payment Options page will be displayed. | Invoice Selected to Pay<br>The following items have been se              | ected to be paid. |                                            |                        |                   |                          |                       |           |
| Continue to Payment Application System Total IFTA Returns Invoices Grand Total • Verify the Invoices Sequencement • Select the Concern rotation to proceed to the payment options page or select Cancel to be taken back to the previous page. Continue Cancel                                                                                                    | Continue to Payment Application System Total IFT Are terms invoices Grand Total                                                                                                    | Invoice # Type<br>810576 IFTA1                                           | Return 2014 Q     | Description<br>8 Diesel Quarterly Return 2 | Date Due<br>09/19/2014 | Amount<br>\$18.67 | Credit Pending<br>\$0.00 | Amount Due<br>\$18.67 | Amount Pa |
| Uran Uotal     \$18.67       • Varian Uotal     \$18.67       • Select the Coal work tion to proceed to the payment options page or select Cancel to be taken back to the previous page.     Continue       Continue     Cancel                                                                                                    | The Payment Options page will be displayed.                                                                                                    | Continue to Payment<br>Application System<br>Total IFTA Returns Invoices |                   | 7                                          |                        |                   | Amount Due<br>\$18.67    |                       |           |
|                                                                                                    | The Payment Options page will be displayed.                                                                                                    | Continue Cancel                                                          |                   |                                            |                        |                   |                          |                       |           |

| Type                                 |         |                   |           |         |
|--------------------------------------|---------|-------------------|-----------|---------|
| Credit (IFTA Return) \$0.00          |         |                   |           |         |
| Apply to Invoices Re-Select Invoices |         |                   |           |         |
| Invoice # Invoice Description        | A<br>\$ | mount Credit Pend | ding Amou | int Due |
| 2014 GS Dieser Quarterry Retorn 2    | 9       | 30.00             | 310.07    |         |
| Bill Summary                         |         |                   |           |         |
| Total Amount Due \$18.67             |         |                   |           |         |
| West Sacramento, CA 95605            |         |                   |           |         |
| Pay via Credit Card                  |         |                   |           |         |
| ( Pay via Electronic Check           |         |                   |           |         |
| Process Payment Cancel               |         |                   |           |         |
|                                      |         |                   |           |         |
|                                      |         |                   |           |         |